# **Directory of Certified Firms**

## **OVERVIEW & USER GUIDE**

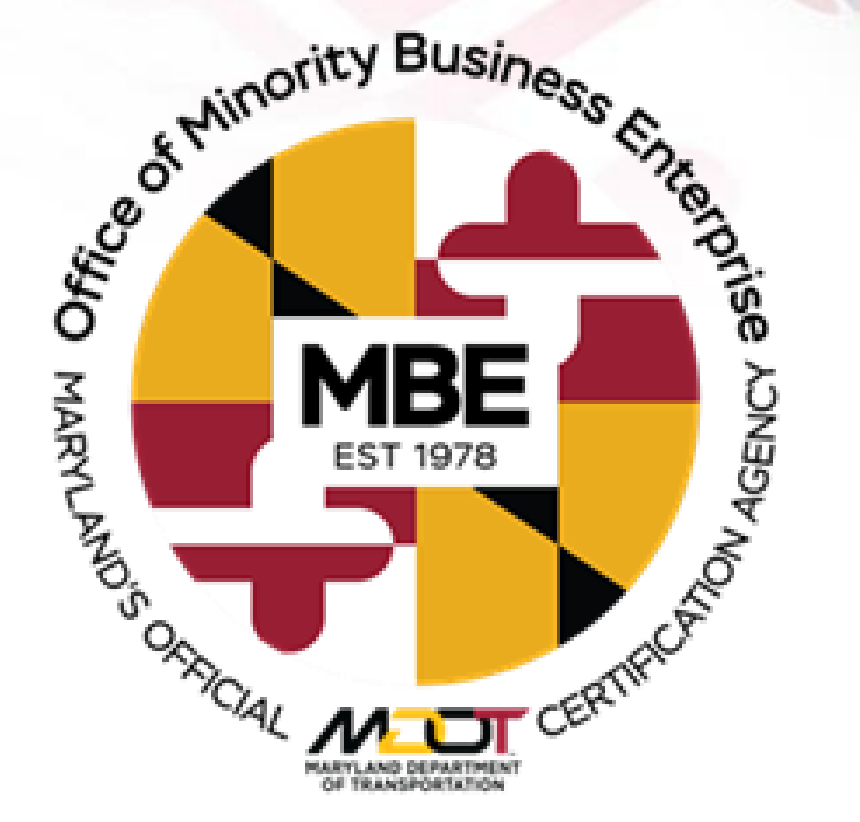

March 2022

# OUTLINE OF TOPICS

- Locating The Directory
- Common Ways to Search Directory
- Additional Ways to Search Directory
- Understanding Search Results
- Exporting Data
- Resources & Information

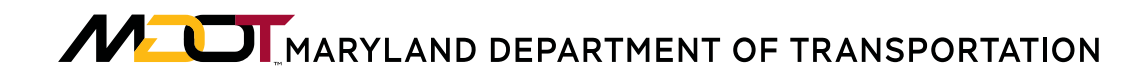

## LOCATING THE DIRECTORY

### www.mdot.maryland.gov - Select MBE in Toolbar

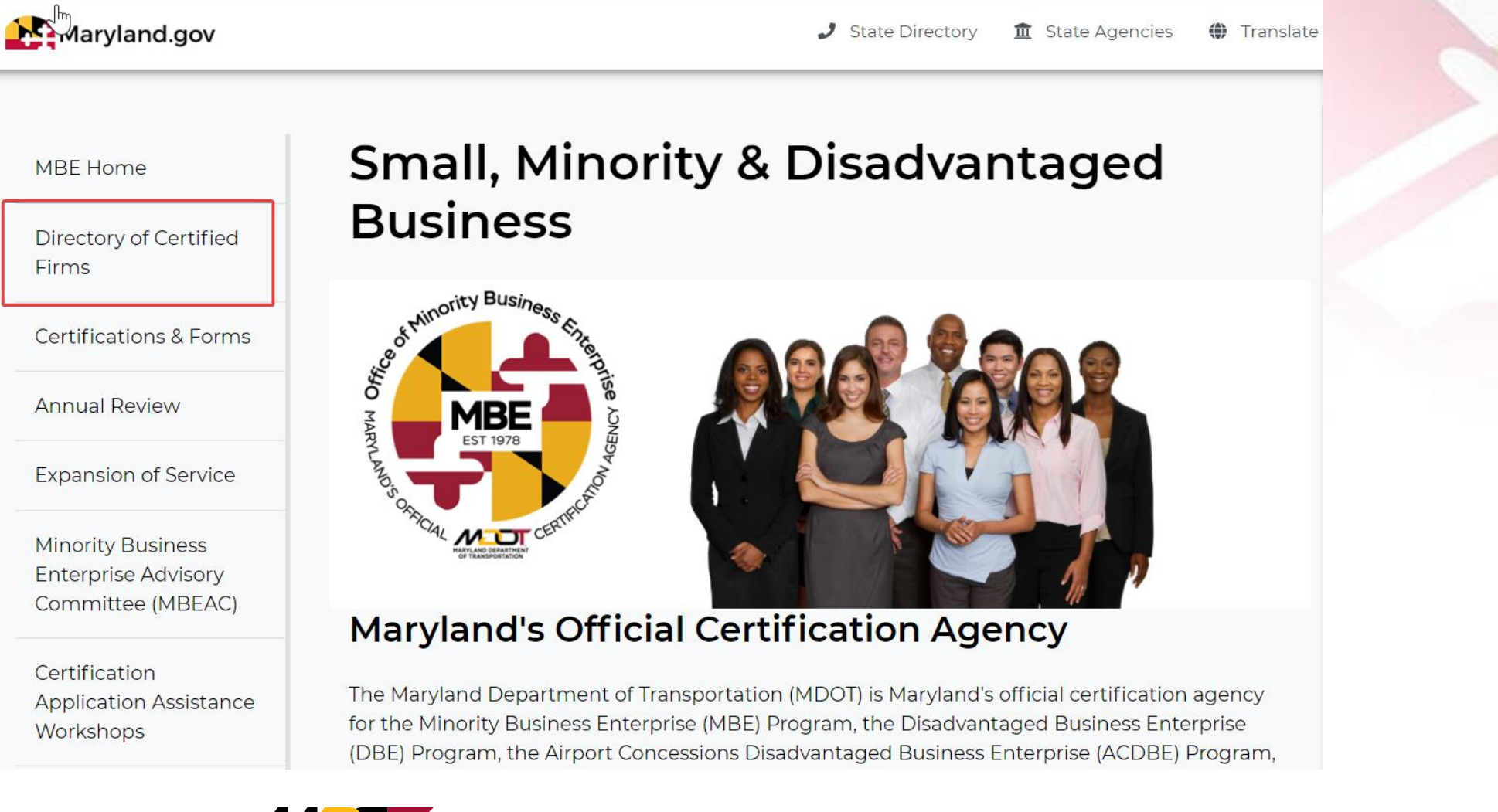

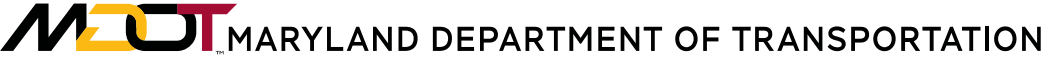

## LOCATING THE DIRECTORY

 The Directory of Certified Firms can be found on our Certification Management System homepage. <u>marylandmdbe.mdbecert.com</u>

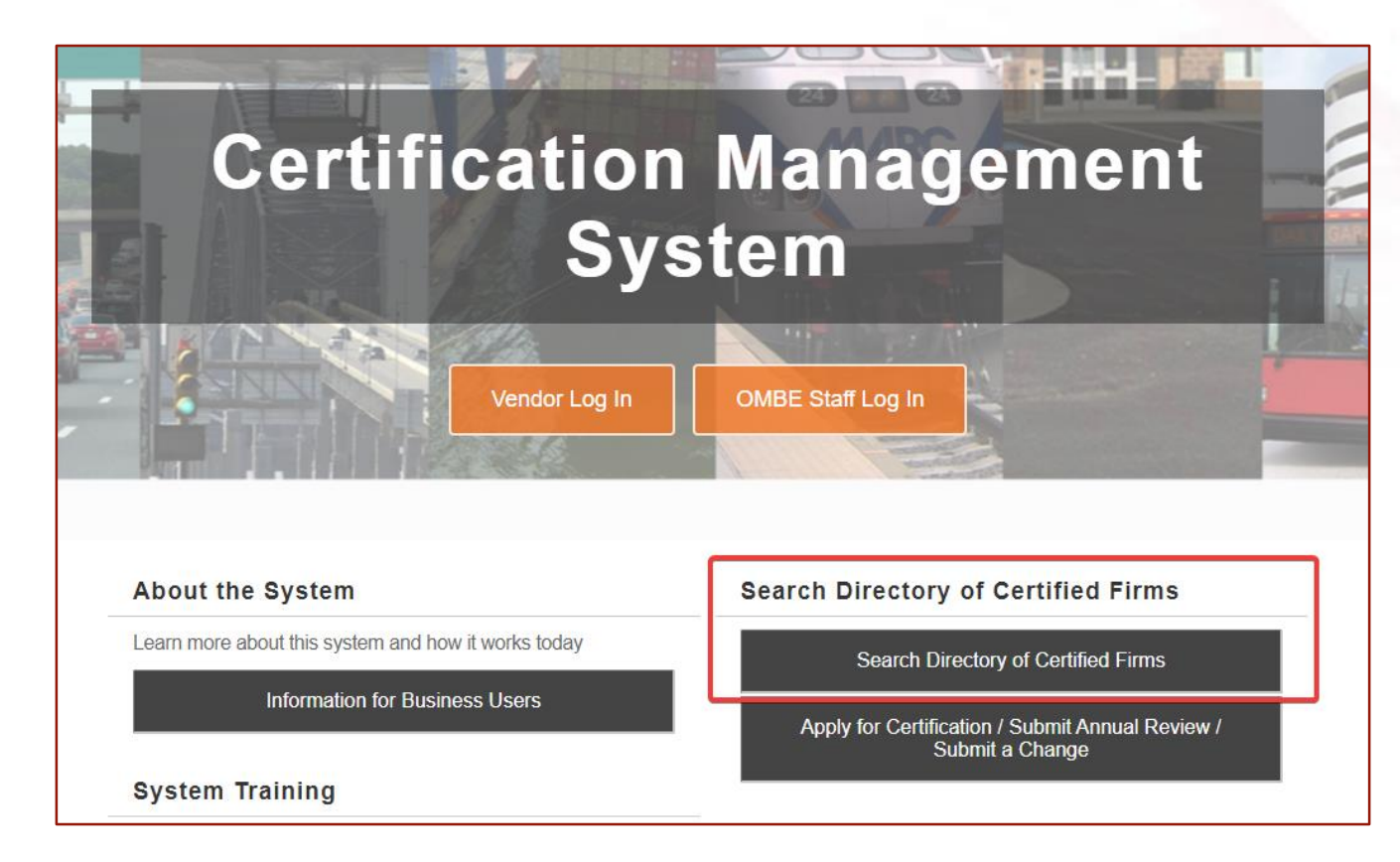

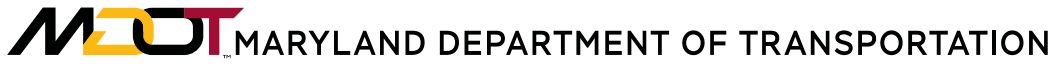

## COMMON WAYS TO SEARCH DIRECTORY

### NAICS Code(s)

### **Certified Programs**

### **Minority Status**

Search the directory using NAICS Codes or product descriptions.

Ex. Selecting 541330 or "Engineering" will return a list of all firms that have been certified with at least one NAICS code matching those parameters. Search the directory for firms certified in one or multiple programs.

Ex. Selecting MBE will return a list of all firms that have been certified with at least one MBE NAICS code. Search the directory for firms by their certified Minority Status.

Ex. Selecting African American/Female will return a list of all currently certified firms with that status.

Search criteria can be used individually or in combination with others to refine your search results.

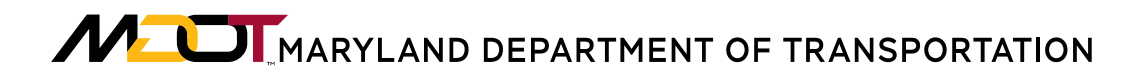

## ADDITIONAL WAYS TO SEARCH DIRECTORY

Firm Info - Search the directory for specific firms using information such as:

- Name
- Location (City, County, Zip Code, State, Phone Area Code)
- Gender
- Firms certified within a specific date range.
- Certification Number
- Contact Person/Owner

When executing your first search you will need to complete a reCAPTCHA

Complete the reCAPTCHA below to access the search actions:

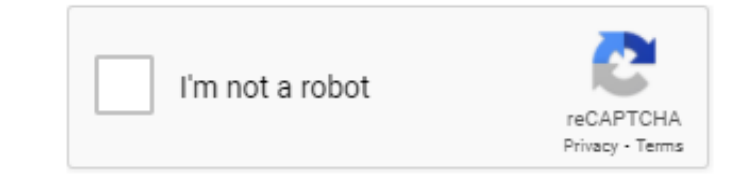

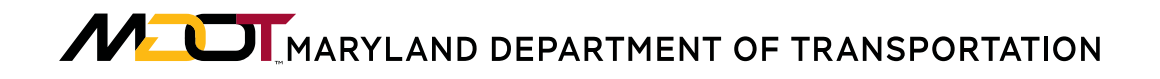

### Other fields available to search the Directory

| Search by Certification Typ | e                                                                                                    |  |
|-----------------------------|----------------------------------------------------------------------------------------------------|--|
| CERTIFICATIONS              | <ul> <li>Airport Concessionaire Disadvantaged Business Enterprise (ACDBE)</li> <li>Disadvantaged Business Enterprise (DBE)</li> <li>Minority Business Enterprise (MBE)</li> <li>Small Business Enterprise (SBE)</li> </ul> |  |

#### Search by Business Name or DBA

BUSINESS NAME/DBA

Tip: Try just a few letters of the firm's name.

| Search by Business Description |                                           |
|--------------------------------|-------------------------------------------|
| BUSINESS DESCRIPTION           | Tip: Try just a few letters of a keyword. |

| Search by Commodity Code |                                 |
|--------------------------|---------------------------------|
| COMMODITY CODES          | Click to Lookup Commodity Codes |
| Search by Contact Person |                                 |

| CONTACT PERSON/OWNER | First Name                 | Last Name                       |
|----------------------|----------------------------|---------------------------------|
|                      | Tip: Use the first letter. | Tip: Try the first few letters. |

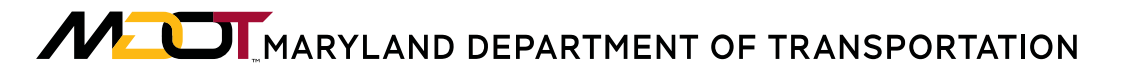

| Search by Location  |                                                               |   |
|---------------------|---------------------------------------------------------------|---|
| CITY                |                                                               |   |
| ZIP CODE            | Tip: Search for multiple zip codes by separating with commas. |   |
| STATE               | Select one or more                                            |   |
| COUNTY              | Select one or more                                            | 2 |
| PHONE AREA CODE     |                                                               |   |
| Search by Reference |                                                               |   |
| MINORITY STATUS     | Select one or more                                            |   |
| CERTIFIED SINCE     | Between mm/dd/yyyy and mm/dd/yyyy                             |   |

CERTIFICATION NUMBER

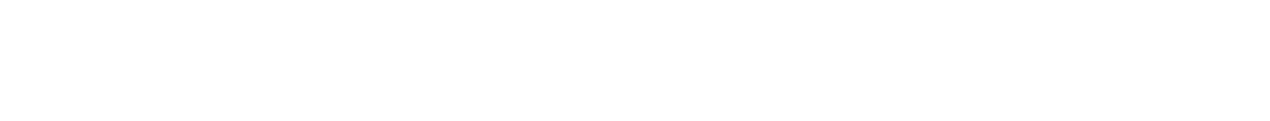

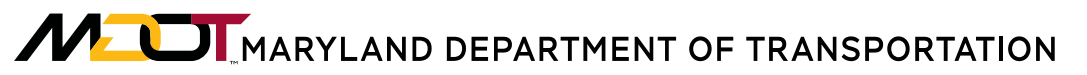

### Enter a keyword in the Business Description field to search for firms with specific capabilities

| Search by Business Description |                                           |  | 7 |
|--------------------------------|-------------------------------------------|--|---|
| BUSINESS DESCRIPTION           | demolition                                |  |   |
|                                | Tip: Try just a few letters of a keyword. |  |   |

### **Keyword Search Results**

| Search Parameters                   |                                                                                                    | Edit Parameters                                                                          | Clear Parameters                                     |
|-------------------------------------|----------------------------------------------------------------------------------------------------|------------------------------------------------------------------------------------------|------------------------------------------------------|
| CERTIFICATIONS                      | Airport Concessionaire Disadvantaged Business Enter<br>Disadvantaged Business Enterprise (DBE)<br>Minority Business Enterprise (MBE)<br>Small Business Enterprise (SBE) | rprise (ACDBE)                                                                           |                                                      |
| BUSINESS DESCRIPTION                | demolition                                                                                                    |                                                                                          |                                                      |
|                                     | Download Search Results                                                                                                    |                                                                                          |                                                      |
| Search Results                      |                                                                                                    | <b>165</b> firms with <b>466</b><br>Click the certification type for contact information | certifications found<br>on and certification details |
| Vendor                              | Location                                                                                                    |                                                                                          | View                                                 |
| A2Z ENVIRONMENTAL GROUP, LLC        | BALTIMOR                                                                                                    | E, MD                                                                                    | View                                                 |
| ACC CONTRACTING, LLC                | BALTIMOR                                                                                                    | E, MD                                                                                    | View                                                 |
| ADISA ENTERPRISES, LLC              | BALTIMOR                                                                                                    | E, MD                                                                                    | View                                                 |
| AGGREGATE PLACEMENT CORP.           | INDIAN HE                                                                                                    | AD, MD                                                                                   | View                                                 |
| ALKHAN CONSTRUCTION                 | ANNAPOLI                                                                                                    | 5, MD                                                                                    | View                                                 |
| ALLPRO BUILDING AND CONTRACTING LLC | CAPITOL H                                                                                                    | EIGHTS, MD                                                                               | View                                                 |

#### Ability to search by Commodity Code (or NACIS Code)

When you click "Click to Lookup Commodity Codes" the window expands to allow you to search for a specific code or keyword description, or to Browse Codes

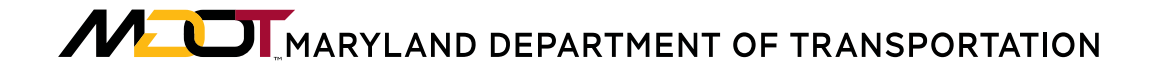

| earch by Commodity Coo                                                                                                    | le                                                                                                    |                                                              |                                                                     |       |
|----------------------------------------------------------------------------------------------------|----------------------------------------------------------------------------------------------------|--------------------------------------------------------------|---------------------------------------------------------------------|-------|
| OMMODITY CODES                                                                                                    | Click to Lookup Co                                                                                     | Commodity Codes                                              |                                                                     |       |
| Search Commodity Codes<br>Enter a search term and click Sear<br>Browse Codes to view the code se<br>NAICS: North American Indust | rch. If multiple codesets are available, set list. When finished, click <b>Finish</b> to clo<br>Search | you can change the selected codeset in<br>lose this panel.   | the drop down list under the search box. Click<br>Browse Codes Fini | shed  |
| earch for a specific NAICS keywo                                                                                                 | ord description, enter keyword and o                                                                   | click "Search"                                               |                                                                     |       |
| Search Commodity Codes<br>Enter a search term and click Sea<br>Browse Codes to view the code s                                   | <b>rch. I</b> f multiple codesets are available,<br>et list. When finished, click <b>Finish</b> to cl  | , you can change the selected codeset ir<br>lose this panel. | n the drop down list under the search box. Clic                     | k     |
| demolition                                                                                                    | Search                                                                                                 |                                                              | Browse Codes Fin                                                    | ished |
| NAICS: North American Indus                                                                                                    | try Classification System 💙                                                                            |                                                              |                                                                     |       |

Search Results from keyword NAICS description

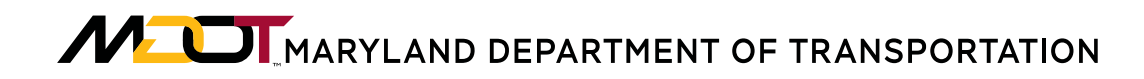

### **Click Browse Codes**

#### Search Commodity Codes

Click any Add link to select a code. You can also search again, sort the list, or click Browse Codes to browse through the entire code list. If multiple codesets are available, you can change the selected codeset in the drop down list under the search box. Click Browse Codes to view the code set list. When finished, click Finish to close this panel.

| demolition   |               |               | Search                                                                                          | Browse Codes            | Finished              |
|--------------|---------------|---------------|-------------------------------------------------------------------------------------------------|-------------------------|-----------------------|
| NAICS: North | American Indu | stry Classifi | ation System 👻                                                                                  |                         |                       |
|              |               |               |                                                                                                 | To sort                 | , click column title. |
| Actions      | Code Type     | <u>Code</u>   | Code Description                                                                                |                         |                       |
| Add          | NAICS         | 238910        | Blasting, building demolition                                                                   |                         |                       |
| Add          | NAICS         | 238910        | Building demolition                                                                             |                         |                       |
| Add          | NAICS         | 238910        | Concrete breaking and cutting for demolition                                                    |                         |                       |
| Add          | NAICS         | 238910        | Demolition contractor                                                                           |                         |                       |
| Add          | NAICS         | 238910        | Demolition, building and structure                                                              |                         |                       |
| Add          | NAICS         | 238910        | Hydrodemolition (i.e., demolition with pressurized water) contractors                           |                         |                       |
| Add          | NAICS         | 238990        | Concrete sawing and drilling (except demolition)                                                |                         |                       |
| <u>Add</u>   | NAICS         | 562910        | Mine reclamation services, integrated (e.g., demolition, hazardous material re<br>revegetation) | emoval, soil remediatio | n,                    |

1 - 8 of 8 records displayed

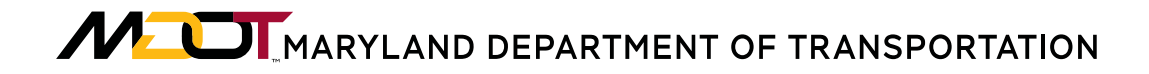

|                                                                                                    |                                                                                                    |                                                                                                    | Click to Lookup Commodity Codes                                                                                                    |   |
|----------------------------------------------------------------------------------------------------|----------------------------------------------------------------------------------------------------|----------------------------------------------------------------------------------------------------|----------------------------------------------------------------------------------------------------|---|
| earch Commodity                                                                                                    | / Codes                                                                                                    |                                                                                                    |                                                                                                    | 1 |
| nter a search term<br>rowse Codes to vie                                                                                                    | and click Search                                                                                                    | n. If multiple o<br>list. When fini                                                                | codesets are available, you can change the selected codeset in the drop down list under the search box. Click ished, click <b>Finish</b> to close this panel.                                                                                                    |   |
|                                                                                                    |                                                                                                    | Sea                                                                                                | Browse Codes Finished                                                                                                    |   |
| NAICS: North Am                                                                                                    | erican Industry                                                                                                    | Classificatio                                                                                      | on System Y                                                                                                    |   |
|                                                                                                    |                                                                                                    | classificatio                                                                                      |                                                                                                    |   |
| Browse Commodit                                                                                                    | ty Codes                                                                                                    | Down or the                                                                                        | e linked code number (available if there are lower tier codes). Click any <b>Add</b> link                                                                                                    |   |
| Browse Commodit<br>Browse the code lis<br>to select a code; clic<br>codesets are availal                                                                                                    | ty Codes<br>at by clicking Drill<br>ck Finished to clo<br>ble, you can chan                                                                                               | Down or the<br>ose this pane<br>age the select                                                     | e linked code number (available if there are lower tier codes). Click any Add link<br>A. Click Search Codes to search by code number or keyword. If multiple<br>ted codeset in the drop down list.<br>NAICS: North American Industry Classification System V                                                                                                    |   |
| Browse Commodit<br>Browse the code lis<br>to select a code; clic<br>codesets are availal<br>Actions                                                                                                    | ty Codes<br>at by clicking Drill<br>ck Finished to clo<br>ble, you can chan                                                                                               | Down or the<br>ose this panel<br>nge the select<br>Code                                            | e linked code number (available if there are lower tier codes). Click any Add link<br>A. Click Search Codes to search by code number or keyword. If multiple<br>ted codeset in the drop down list.<br>NAICS: North American Industry Classification System V<br>Code Description                                                                                                    |   |
| Browse Commodit<br>Browse the code lis<br>to select a code; clic<br>codesets are availab<br><u>Actions</u><br><u>Drill Down Add</u>                                                                                      | ty Codes<br>at by clicking Drill<br>ck Finished to clo<br>ble, you can chan<br>ble, you can chan<br>ble, You can chan<br>ble, You can chan<br>ble, You can chan           | Down or the<br>ose this panel<br>nge the select<br>Code                                            | e linked code number (available if there are lower tier codes). Click any Add link<br>A. Click Search Codes to search by code number or keyword. If multiple<br>ted codeset in the drop down list.<br>NAICS: North American Industry Classification System V<br>Code Description<br>Agriculture, Forestry, Fishing and Hunting                                                                                                    |   |
| Browse Commodit<br>Browse the code lis<br>to select a code; clic<br>codesets are availal<br>Actions<br>Drill Down Add<br>Drill Down Add                                                                                  | ty Codes<br>at by clicking Drill<br>ck Finished to clo<br>ble, you can char<br>ble, you can char<br>code Type<br>NAICS<br>NAICS                                           | Down or the<br>ose this panel<br>nge the select<br>Code<br><u>11</u><br><u>21</u>                  | e linked code number (available if there are lower tier codes). Click any Add link<br>I. Click Search Codes to search by code number or keyword. If multiple<br>ted codeset in the drop down list.<br>NAICS: North American Industry Classification System<br>Code Description<br>Agriculture, Forestry, Fishing and Hunting<br>Mining, Quarrying, and Oil and Gas Extraction                                                                                                    |   |
| Browse Commodit<br>Browse the code lis<br>to select a code; clic<br>codesets are availab<br>Actions<br>Drill Down Add<br>Drill Down Add<br>Drill Down Add                                                                | ty Codes<br>st by clicking Drill<br>ck Finished to clo<br>ble, you can chan<br>Code Type<br>NAICS<br>NAICS<br>NAICS                                                       | Code<br>11<br>21<br>22                                                                             | e linked code number (available if there are lower tier codes). Click any Add link<br>I. Click Search Codes to search by code number or keyword. If multiple<br>ted codeset in the drop down list.<br>NAICS: North American Industry Classification System<br>Code Description<br>Agriculture, Forestry, Fishing and Hunting<br>Mining, Quarrying, and Oil and Gas Extraction<br>Utilities                                                                                                    |   |
| Browse Commodit<br>Browse the code lis<br>to select a code; clic<br>codesets are availab<br>Actions<br>Drill Down Add<br>Drill Down Add<br>Drill Down Add<br>Drill Down Add                                              | ty Codes<br>st by clicking Drill<br>ck Finished to clo<br>ble, you can chan<br>Code Type<br>NAICS<br>NAICS<br>NAICS<br>NAICS                                              | Down or the<br>ose this panel<br>inge the select<br>Code<br>11<br>21<br>22<br>23                   | e linked code number (available if there are lower tier codes). Click any Add link<br>A. Click Search Codes to search by code number or keyword. If multiple<br>ted codeset in the drop down list.<br>NAICS: North American Industry Classification System ✓<br>Code Description<br>Agriculture, Forestry, Fishing and Hunting<br>Mining, Quarrying, and Oil and Gas Extraction<br>Utilities<br>Construction                                                                                            |   |
| Browse Commodit<br>Browse the code lis<br>to select a code; clic<br>codesets are availab<br>Actions<br>Drill Down Add<br>Drill Down Add<br>Drill Down Add<br>Drill Down Add<br>Drill Down Add                            | ty Codes<br>at by clicking Drill<br>ck Finished to clo<br>ble, you can chan<br>Code Type<br>NAICS<br>NAICS<br>NAICS<br>NAICS<br>NAICS<br>NAICS                            | Code<br>11<br>21<br>22<br>23<br>31                                                                 | e linked code number (available if there are lower tier codes). Click any Add link<br>I. Click Search Codes to search by code number or keyword. If multiple<br>ted codeset in the drop down list.<br>NAICS: North American Industry Classification System<br>Code Description<br>Agriculture, Forestry, Fishing and Hunting<br>Mining, Quarrying, and Oil and Gas Extraction<br>Utilities<br>Construction<br>Manufacturing                                                                             |   |
| Browse Commodit<br>Browse the code lis<br>to select a code; clic<br>codesets are available<br>Actions<br>Drill Down Add<br>Drill Down Add<br>Drill Down Add<br>Drill Down Add<br>Drill Down Add<br>Drill Down Add        | ty Codes<br>at by clicking Drill<br>ck Finished to clo<br>ble, you can char<br>Code Type<br>NAICS<br>NAICS<br>NAICS<br>NAICS<br>NAICS<br>NAICS<br>NAICS                   | Code<br>11<br>22<br>23<br>31<br>32                                                                 | e linked code number (available if there are lower tier codes). Click any Add link<br>I. Click Search Codes to search by code number or keyword. If multiple<br>ted codeset in the drop down list.<br>NAICS: North American Industry Classification System<br>Code Description<br>Agriculture, Forestry, Fishing and Hunting<br>Mining, Quarrying, and Oil and Gas Extraction<br>Utilities<br>Construction<br>Manufacturing<br>Manufacturing                                                            |   |
| Browse Commodit<br>Browse the code lis<br>to select a code; clic<br>codesets are available<br>Drill Down Add<br>Drill Down Add<br>Drill Down Add<br>Drill Down Add<br>Drill Down Add<br>Drill Down Add<br>Drill Down Add | ty Codes<br>it by clicking Drill<br>ck Finished to clo<br>ble, you can chan<br>Code Type<br>NAICS<br>NAICS<br>NAICS<br>NAICS<br>NAICS<br>NAICS<br>NAICS<br>NAICS<br>NAICS | Down or the<br>ose this panel<br>inge the select<br>Code<br>11<br>21<br>22<br>23<br>31<br>32<br>33 | e linked code number (available if there are lower tier codes). Click any Add link<br>I. Click Search Codes to search by code number or keyword. If multiple<br>ted codeset in the drop down list.<br>NAICS: North American Industry Classification System           Code Description         Agriculture, Forestry, Fishing and Hunting         Mining, Quarrying, and Oil and Gas Extraction         Utilities         Construction         Manufacturing         Manufacturing         Manufacturing |   |

MOT MARYLAND DEPARTMENT OF TRANSPORTATION

# UNDERSTANDING SEARCH RESULTS

• Select "View" to see the detail for individual firms.

| Search Parameters                                             |                                                                                                    | Edit Parameters Clear Parameters     |
|---------------------------------------------------------------|----------------------------------------------------------------------------------------------------|--------------------------------------|
| CERTIFICATIONS                                                | Airport Concessionaire Disadvantaged Business Enterprise (ACDBE)<br>Disadvantaged Business Enterprise (DBE)<br>Minority Business Enterprise (MBE)<br>Small Business Enterprise (SBE) |                                      |
| BUSINESS NAME/DBA                                             | PARKING                                                                                                    |                                      |
| Search Results                                                | Download Search Results                                                                                                    | 6 firms with 23 certifications found |
| Vendor                                                        | Location                                                                                                    | View                                 |
| A BETTER CHOICE PARKING SERVICE, INC.                         | BALTIMORE, MD                                                                                                    | View                                 |
| ELITE PARKING SERVICES OF AMERICA INC.                        | JACKSONVILLE, FL                                                                                                    | View                                 |
| PENN PARKING, INC.                                            | HANOVER, MD                                                                                                    | View                                 |
| PMS PARKING, INC.                                             | BALTIMORE, MD                                                                                                    | View                                 |
| TYROC PARKING MANAGEMENT, LLC,<br>DBA TYROC CONSTRUCTION, LLC | WASHINGTON, DC                                                                                                    | View                                 |
| U STREET PARKING, INC.                                        | WASHINGTON, DC                                                                                                    | View                                 |

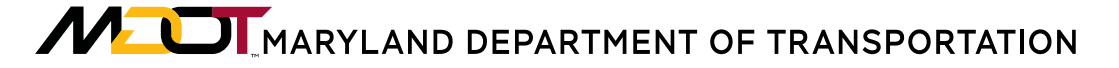

| Business & Contact | Information                                   |                  |  |
|--------------------|-----------------------------------------------|------------------|--|
| BUSINESS NAME      | ALFREDO TRUCKING, INC.                        |                  |  |
| OWNER              | Mr. ALFREDO ARGUMEDO                          |                  |  |
| ADDRESS            | P. O. BOX 276<br>ANNAPOLIS JUNCTION, MD 20701 | Map This Address |  |
| PHONE              | 301-497-4111                                  |                  |  |
| FAX                | 301-497-4114                                  |                  |  |
| EMAIL              | ALFREDOTRUCKING@VERIZON.NET                   |                  |  |
| WEBSITE            | WWW.ALFREDOTRUCKING.COM                       |                  |  |
| ETHNICITY          | Hispanic American                             |                  |  |
|                    |                                               | Commodity Codes  |  |

| Certification Information             |                         | Code         | Description                                                                                                    |
|---------------------------------------|-------------------------|--------------|----------------------------------------------------------------------------------------------------|
| Certifying Agency                     | Certification Type      | NAICS 484220 | DBE MBE SBE Specialized Freight (except Used Goods) Trucking, Local (SPECIFICALLY: TRUCK<br>HAULING TO INCLUDE: AGGREGATE, SAND, ROCK, AND HAULING WASTE TO THE LANDFILL) |
| Maryland Department of Transportation | Disadvantaged Busines   | NAICS 488490 | DBE MBE SBE Other Support Activities for Road Transportation                                                                                                    |
| Maryland Department of Transportation | Minority Business Ente  |              | (Graduated effective 9/12/2017)                                                                                                    |
| Maryland Department of Transportation | Small Business Enterpri |              |                                                                                                    |
|                                       |                         |              |                                                                                                    |

CERTIFIED BUSINESS DESCRIPTION See commodity codes.

| Additional Information |                   |  |  |  |
|------------------------|-------------------|--|--|--|
| MINORITY STATUS        | Hispanic American |  |  |  |
| CERTIFIED SINCE        | 05/02/2005        |  |  |  |
| CERTIFICATION NUMBER   | 05-205            |  |  |  |
|                        |                   |  |  |  |

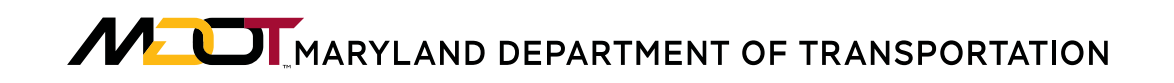

# EXPORTING DATA

### Select "Download Search Results" to export the data needed.

| Search Parameters |                                                                                                    | Edit Parameters | Clear Parameters |
|-------------------|----------------------------------------------------------------------------------------------------|-----------------|------------------|
| CERTIFICATIONS    | Airport Concessionaire Disadvantaged Business Enterprise (ACDBE)<br>Disadvantaged Business Enterprise (DBE)<br>Minority Business Enterprise (MBE)<br>Small Business Enterprise (SBE) |                 |                  |
| BUSINESS NAME/DBA | PARKING                                                                                                    |                 |                  |

| Search Results                                                   | Download Search Results                                                                                                    |  |
|------------------------------------------------------------------|----------------------------------------------------------------------------------------------------|--|
| Vendor Locatio                                                   |                                                                                                    |  |
| A BETTER CHOICE PARKING SERVICE, INC. BALTIN                     | You are about to export the search results. Your export will be generated in real-time from the directory. Depending upon the speed of your Internet connection, the number of records, and the size of the export file, it may take a few minutes to generate and download the data. |  |
| ELITE PARKING SERVICES OF AMERICA INC. JACKSO                    |                                                                                                    |  |
| PENN PARKING, INC. HANO                                          | ALERT: The information provided in the file is not to be used for unsolicited advertising, spam, or any other unauthorized use. Your                                                                                                    |  |
| PMS PARKING, INC. BALTIN                                         | IORE activities from IP Number and this website are tracked.                                                                                                    |  |
| TYROC PARKING MANAGEMENT, LLC, WASHI DBA TYROC CONSTRUCTION, LLC |                                                                                                    |  |
| U STREET PARKING, INC. WASH                                      | NGTO                                                                                                    |  |
|                                                                  | Download to Excel Download to CSV                                                                                                    |  |

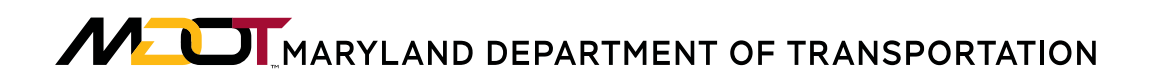

# MDOT WEBSITE

The information covered today will be included on the MDOT OMBE website by selecting "Resources and Information".

It will be listed along with the Program and Procurement Resources.

#### MBE Home

Directory of Certified Firms

Certifications & Forms

Annual Review

Expansion of Service

Minority Business Enterprise Advisory Committee (MBEAC)

Certification Application Assistance Workshops

#### Resources and Information

FAOs

\_\_\_\_\_

Contact Us

#### News

**OMBE** Resources and Information

#### Supporting Applicant Information

#### MBE/DBE/ACDBE/SBE Certification Overview SBE Overview Personal Net Worth (PNW) Overview Top 10 Tips for Applicants/Marketing Tips UCA MBE/DBE/ACDBE Application Assistance Workshop Track My Application Sample LLC Operating Agreement (Single Member) Sample Business Financial Statement U.S. Small Business Administration Size Standards

North American Industry Classification System (NAICS) Keyword Search Adding References to Your Company Profile

#### MBE/DBE/ACDBE/SBE Resources

Policy Statement of MDOT Secretary
Maryland MBE Program Manual as Amended July 2014
Graduation from the MBE Program
Maryland DBE Program Manual Revised April 2018
USDOT DBE Regulations
USDOT DBE and ACDBE Reports
DBE/ACDBE Goals
MBE Liason List and Contact Information

MOT MARYLAND DEPARTMENT OF TRANSPORTATION

# MDOT WEBSITE

### **Procurement Resources**

MDOT SHA's I-495-I-270 P3 Information Page

County/City Purchasing &

Procurement Resources

E-Maryland Marketplace Advantage

MDOT MBE/EEO Offices

Procurement Technical Assistance Center (PTAC)

Maryland Small Business Reserve Program (SBR)

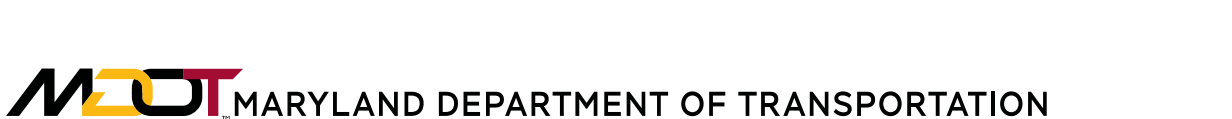

For any questions contact: mbe@mdot.maryland.gov 410-865-1269

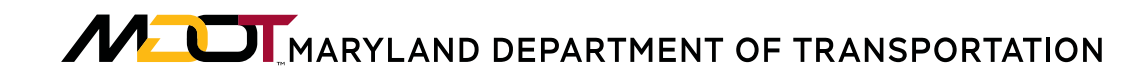

# <u>Thank You</u>

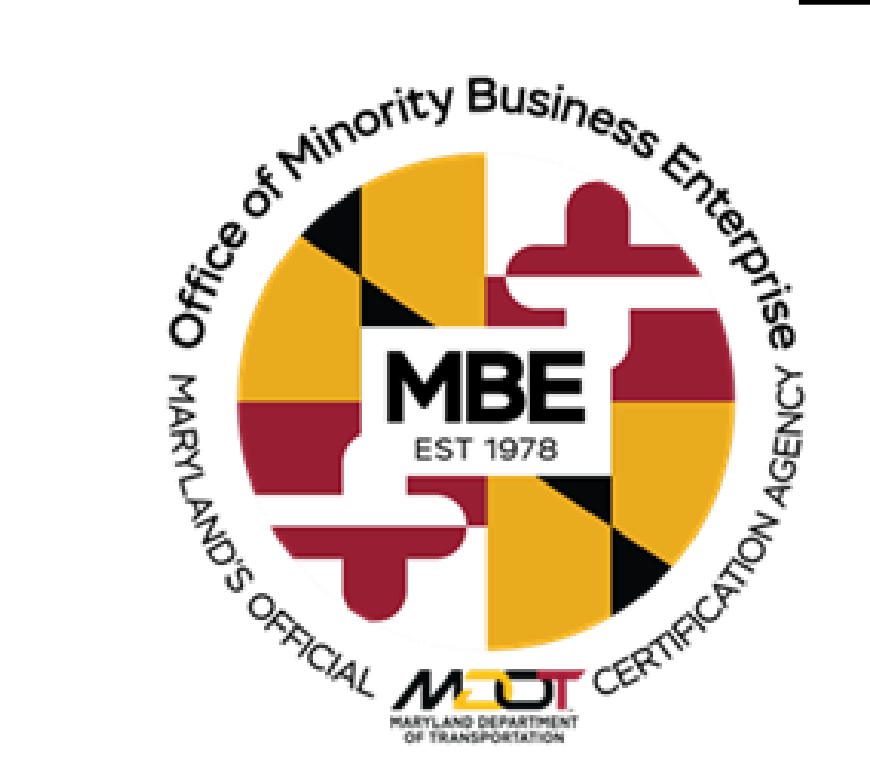

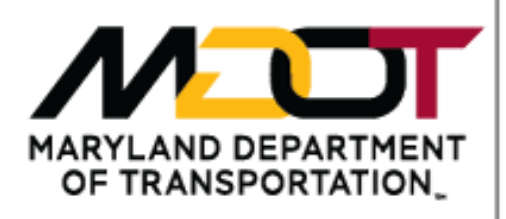

### MISSION STATEMENT

"The Maryland Department of Transportation is a customer-driven leader that delivers safe, sustainable, intelligent, and exceptional transportation solutions in order to connect our customers to life's opportunities."